## **Instructions for payment though SBI Collect**

- Visit SBI Collect home page link: <u>https://www.onlinesbi.com/sbicollect/icollecthome.htm</u> (Click on the link or Copy paste link in browser)
- Accept the terms and conditions by clicking on the Check box at the bottom of the page and click on proceed.
- > On the second page Select State and Type of Corporate / Institution as below
  - State of Corporate / Institution: 'Goa'
  - Type of Corporate / Institution: 'Educational Intuitions'
- > On the third page Select from Educational Institutions as 'Goa University'
- > On the fourth page *Select Payment Category* 
  - A. Students visiting portal for Payment of fees may select respective School/Faculty they belong.
  - B. Staff Visiting for the purpose of Settling the advance shall select respective Advance category through which the advance was disbursed.

Following information is mandatory for payment of Fees/Fines:

- PR Number
- Student Mobile Number
- Email Address
- Year of Admission
- Amount of Fees/Fines

Following info are mandatory for payment Advance settlement:

- Purpose ( Purpose of Advance/Mention Budget Head)
- Budget Head ( under which the advance was disbursed)
- Advance Amount Availed
- Date of Receipt of Advance
- Department/School/Section Name
- Balance Amount Returned
- Email Id
- Payer Mobile Number
- Date Of Birth / Incorporation
- > After filling the form click on Submit.
- Payment Options Available:
  - Net Banking
  - Debit Card (for payment up to INR 2,000)
  - UPI

The Payer is required to submit the receipt at the respective School /Departments /Section for confirmation of payment.